# **TransScolaire**

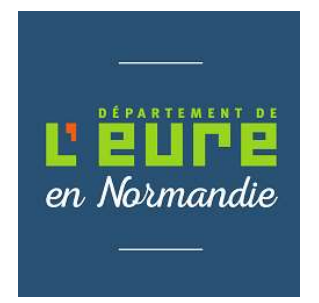

## Comment s'inscrire en ligne ?

Avant de commencer votre inscription pensez à **préparer et enregistrer sur votre ordinateur toutes les pièces justificatives obligatoires :** 

- Avis de transport de la Maison Départementale des Personnes Handicapées (MDPH) en cours de validité.
- La copie de la notification liée à l'octroi de la PCH transport (le cas échéant si perception de cette aide).

En cas de prise en charge en véhicule personnel :

- o Un relevé d'identité bancaire pour les prises en charge en véhicule personnel.
- La copie de la carte grise du véhicule effectuant le transport.
- Copie d'affectation scolaire
- o Certificat médical détaillé de moins de 12 mois

Une fois les pièces administratives enregistrées sur votre ordinateur, vous pouvez vous connecter sur le téléservice en ligne accessible à l'adresse suivante : https://eureennormandie.anvergur.org/departement27/

#### Vous devrez :

1/ Créer votre compte TransScolaire

2/ Créer votre dossier scolaire

## 1/ Comment créer un compte TransScolaire ?

1. Se connecter à la page d'accueil du téléservice « TransScolaire » à l'adresse suivante : <u>https://eureennormandie.anvergur.org/departement27/</u>

Cliquer sur créer un compte

|                                                                                                    | Trans Sociate                                                                                                    |
|----------------------------------------------------------------------------------------------------|----------------------------------------------------------------------------------------------------|
| Connexion                                                                                                    | Informations                                                                                                    |
| Gestion des transports scolaires adoptés<br>🚊 admin_fluai                                                                                                    |                                                                                                    |
| · ······                                                                                                    | Bienvenue dans l'espace d'inscription en ligne au service de transport scolaire<br>adapté du Département de l'Eure.                                                                                                    |
| Noos vaar attivers is porsibilité d'afficitair en ligne Fresche, in au service de lanes<br>lager l'évolution de dossier.<br>Mot de passe outblié ?<br>Citiquez :::) pour renouveler voite mot de passe . | and scalaire. Vivus pourrez également suivre en<br>BIENVENUE SUR VOTRE ESPACE PERSONNEL<br>- Pour effecture voire demande d'inscription cliquez sui la ludirque "FICHE USAGER".<br>- En conso d'anniée scalaire, voire pourre suivaire toute absorce de voire enfant via la rudirque "SALSIE<br>D'UNE ASSENCE".<br>- Pour toules correspondance avec réquipe des transports scolaires adaptés du Département vous pourrez<br>utiliser la natrique "MESSAGENE". Depuis cette natrique tous les maits échangés via l'application seront<br>commervés et constitutées. |
|                                                                                                    | Informations destinées aux families<br>Pou bindice d'une prise en drage au trançoir scalae adapté pour la restrie scalae 2004-2005, von êtes motés à crée votre<br>compte lamile en renseguant votre non, préom et une adresse enait volde.<br>Une demande de confirmation de création de compte vous serze envoyée par email et devra être<br>validée dans les 30 minutes. Pensez à vérifier votre dossier SPAM si vous ne la recevez pas.                                                                                                    |

 Renseigner les coordonnées du référent, c'est-à-dire le responsable légal, ainsi que son adresse mail. <u>Attention</u>: vous devez créer un mot de passe contenant 12 caractères minimum, comprenant une majuscule, une minuscule, un chiffre, un caractère spécial (du type : ! / %)

La fenêtre suivante apparaît. Cliquez sur envoyer

|                                                               | Trans Sociale<br>E E E E E E<br>en Normandie                                                                                                    |
|---------------------------------------------------------------|----------------------------------------------------------------------------------------------------|
| Inscription                                                   | Informations                                                                                                    |
| Entrez vos dannées personneles :                              | TRANSPORTS SCOLAIRES ADAPTES                                                                                                    |
| A previous an integrate                                       | DEPARTEMENT DE L'EURE                                                                                                    |
| Entit                                                         | Bienvenue dans l'espace d'inscription en ligne au service de transport scolaire<br>adapté du Département de l'Eure.                                                                                                    |
| He-sasseez ville mar de passe                                 |                                                                                                    |
| Vesillez chquez sur l'animal ci dessous comegondant à - singe | BIENVENUE SUR VOTRE ESPACE PERSONNEL     Pour reflectaar vide destandie diffuscription digaze zur la natingar "BiOHE USADEF".  En coas d'anter socialen, vois oparete side abaroactie de vide reflarit via la natingae "SAISIE UNE ASSENCE"  Pour touis composidance avec tripuje dis transports scolares attaiptis du Dipartement vous pournez atteister in anterijae "MESAAGERET". Dipate cette natingae toas kis maké dichargie via Tappication serort conservés et consultables                                                                                                    |
| P Retour                                                      | Informations destinées aux familles<br>Por bidine fine prior in Auyra at Support scalar adopt por la render scalar 204-205, vans files invité à crier voie<br>por bidine due prior in Auyra at Support scalar adopt por la render scalar 204-205, vans files invité à crier voie<br>fine demande de confirmation de criation de compte vous sorte envoyee par enail et dever at terre<br>Une demande de confirmation de criation de compte vous sorte envoyee par enail et dever at terre<br>addied dans les 20 ministra. Preveza à voieller voir de observa SNA et vous ne la crearcer pas. |

| Écran suivant apparaît :<br>Votre inscription a été créée. Vous devez relever votre bolte email et confirmer votre inscription. ATTENTION vérifiez votre dossier SPAM si vous ne trouvez pas le mail. (si le message est dans les spams, déplacez<br>le dans la bolte de réception) |                                                                                                    |  |  |  |  |
|----------------------------------------------------------------------------------------------------|----------------------------------------------------------------------------------------------------|--|--|--|--|
| Connexion                                                                                                    | Informations                                                                                                    |  |  |  |  |
| Gestion des transports scolaires adaptés  Code ou Email  Mot de passe. 1 majuscule,1 minuscule,1 chiffre et 1 caractère spécial (12 ca                                                                                                    | TRANSPORTS SCOLAIRES<br>ADAPTES<br>DEPARTEMENT DE L'EURE                                                                                                    |  |  |  |  |
| Connexion ③ Nous vous offrons la possibilité d'effectuer en ligne l'inscription au service de transport scolaire. Vous pourrez également suivre en ligne l'évolution du dossier.                                                                                                    | Bienvenue dans l'espace d'inscription en ligne au service de<br>transport scolaire adapté du Département de l'Eure.                                                                                                    |  |  |  |  |
| Créer un Compte Famille<br>Mot de passe oublié ?<br>Cliquez ICI pour renouveler votre mot de passe .                                                                                                    | <ul> <li>BIENVENUE SUR VOTRE ESPACE PERSONNEL</li> <li>Pour effectuer votre demande d'inscription cliquez sur la rubrique "FICHE USAGER".</li> <li>En cours d'année scolaire, vous pourrez signaler toute absence de votre enfant via la rubrique "SAISIE D'UNE ABSENCE".</li> <li>Pour toute correspondance avec l'équipe des transports scolaires adaptés du Département vous pourrez utiliser la rubrique "MESSAGERIE". Depuis cette rubrique tous les mails échangés via l'application seront conservés et consultables</li> </ul> |  |  |  |  |

Votre inscription a été créée vous devez la confirmer dans le mail que vous avez reçu. Si vous ne le recevez pas dans votre boîte de réception pensez à regarder dans vos SPAMS/COURRIERS INDESIRABLES

#### 3. Confirmer votre inscription

Vous avez 30 minutes pour confirmer votre inscription dans le mail reçu.

Si le mail de confirmation est arrivé dans vos spams/courriers indésirables :

Vous devez déplacer ce mail dans votre boîte de réception en cliquant sur le message qui apparaît en bleu et choisir : Afficher en HTML

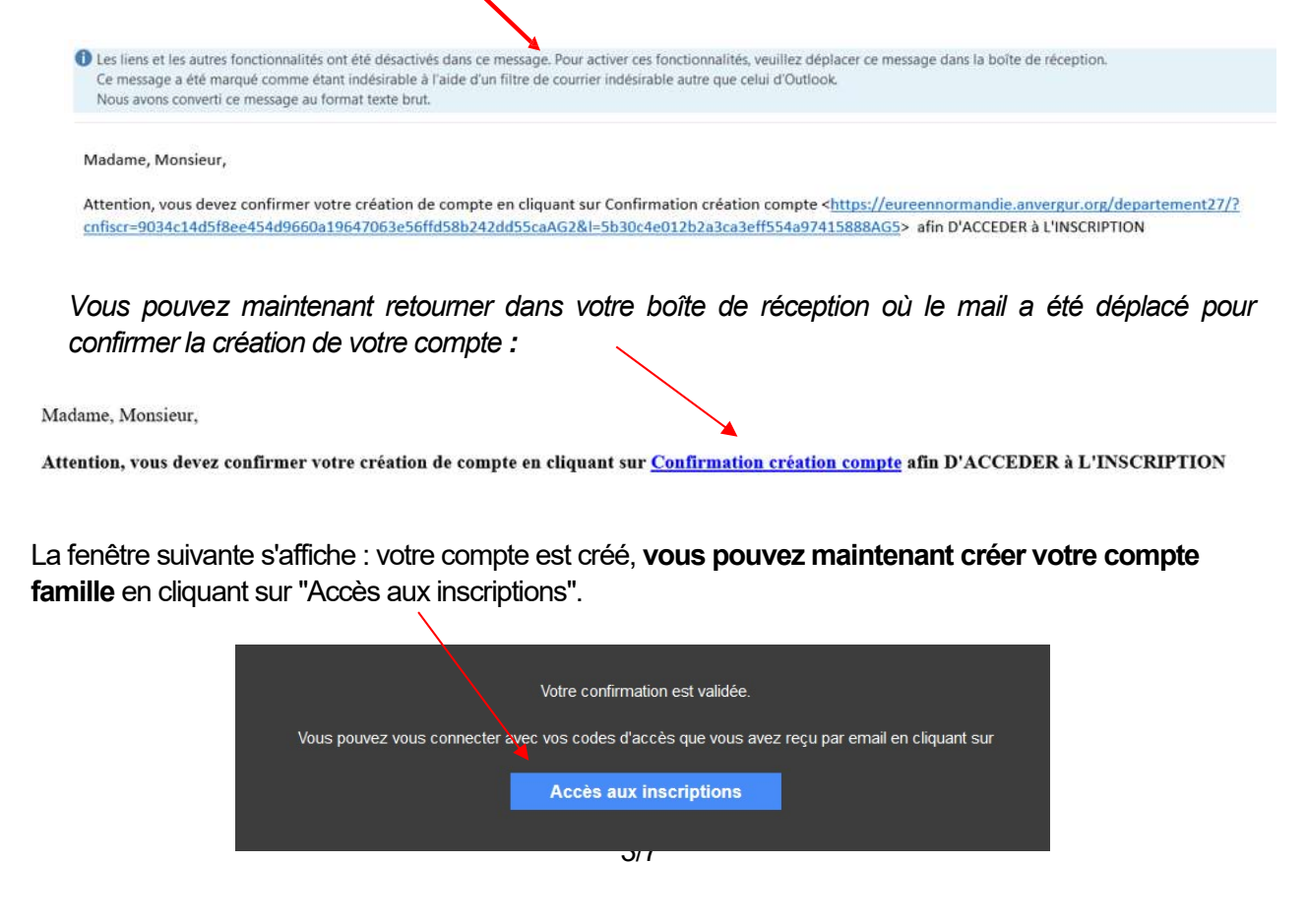

## 2/ Comment créer le dossier de l'élève ?

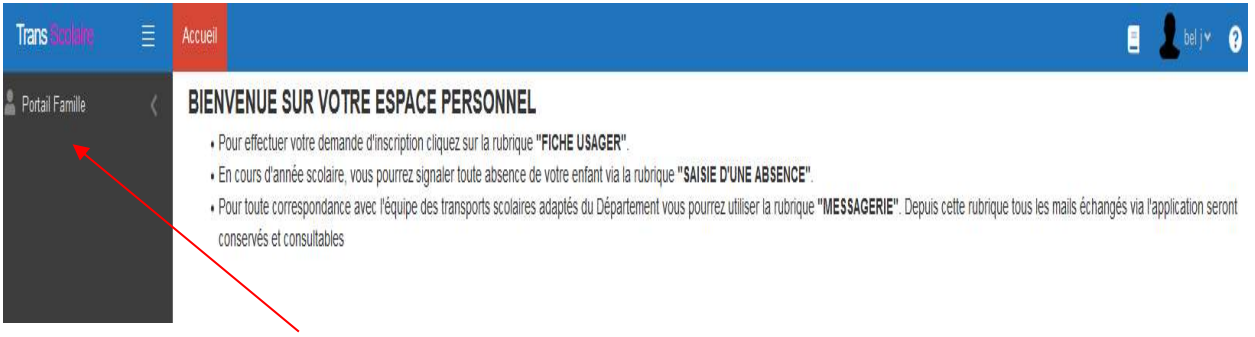

#### Cliquer sur Portail Famille puis sur Dossier élève pour créer votre compte famille.

| <ul> <li>Portail Famille</li> <li>Dossier élève</li> <li>Saisie d'une Absence</li> <li>Messagerie</li> <li>Messagerie</li> <li>Facture à payer</li> <li>Justificatif Facture</li> <li>Documents partagés</li> </ul>                                                                                                    | Trans Scolaire       |   |
|----------------------------------------------------------------------------------------------------|----------------------|---|
| <ul> <li>Dossier élève</li> <li>Saisie d'une Absence</li> <li>Messagerie</li> <li>Facture à payer</li> <li>Justificatif Facture</li> <li>Documents partagés</li> </ul>                                                                                                    | 💄 Portail Famille    | ~ |
| Saisie d'une Absence     Image: Comparison of the sector of the sector of  | ▶ Dossier élève      | Ľ |
| Messagerie     Image: Comparison of the sector of the sector | Saisie d'une Absence |   |
| Facture à payer     2       Justificatif Facture     2       Documents partagés     2                                                                                                    | Messagerie           |   |
| Justificatif Facture     Documents partagés                                                                                                    | Facture à payer      |   |
| ▶ Documents partagés 🛛 🖄                                                                                                    | Justificatif Facture |   |
|                                                                                                    | Documents partagés   |   |

Vous devez maintenant renseigner les onglets :

#### 1/ Usager-Elève

#### 2/ Représentant, adresse et circuit

#### 3/ Puis, déposer les documents justificatifs

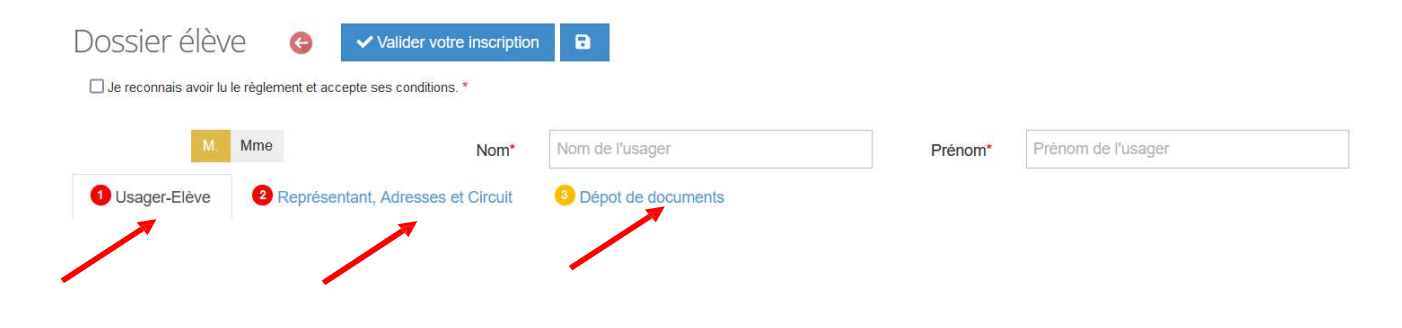

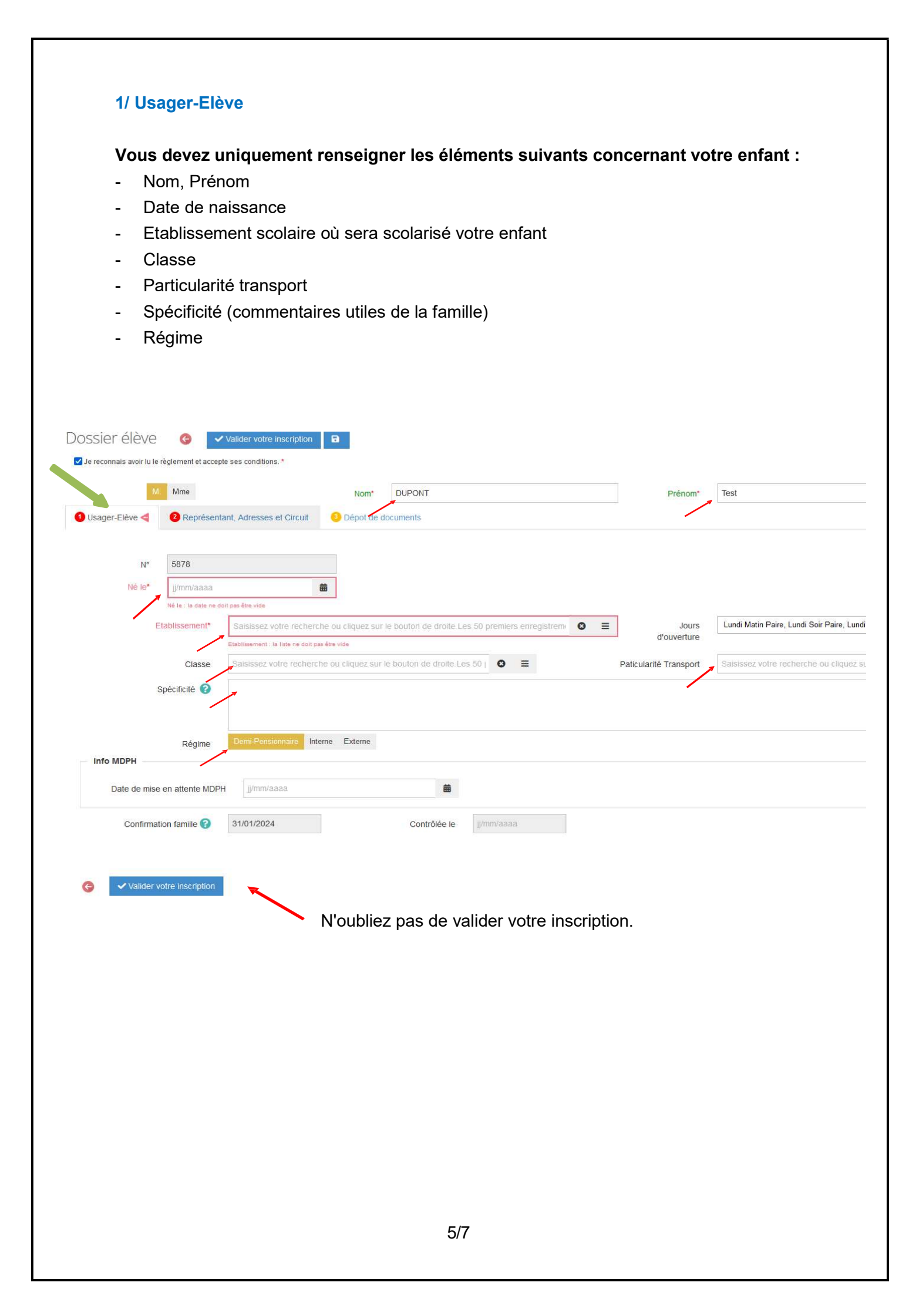

### 2/ Représentant, Adresse et Circuit

### Vous devez uniquement renseigner les éléments suivants :

- Nom et prénom de l'usager : nom et prénom de l'enfant
- Civilité
- Adresse (ville puis adresse)
- Trajet concerné par le transport (cocher les cases necessaires, sauf mercredi pour les Primaires par exemple)
- Téléphone mobile
- E-mail
- Trajets concernés par le transport

## Type de transport : ne pas renseigner

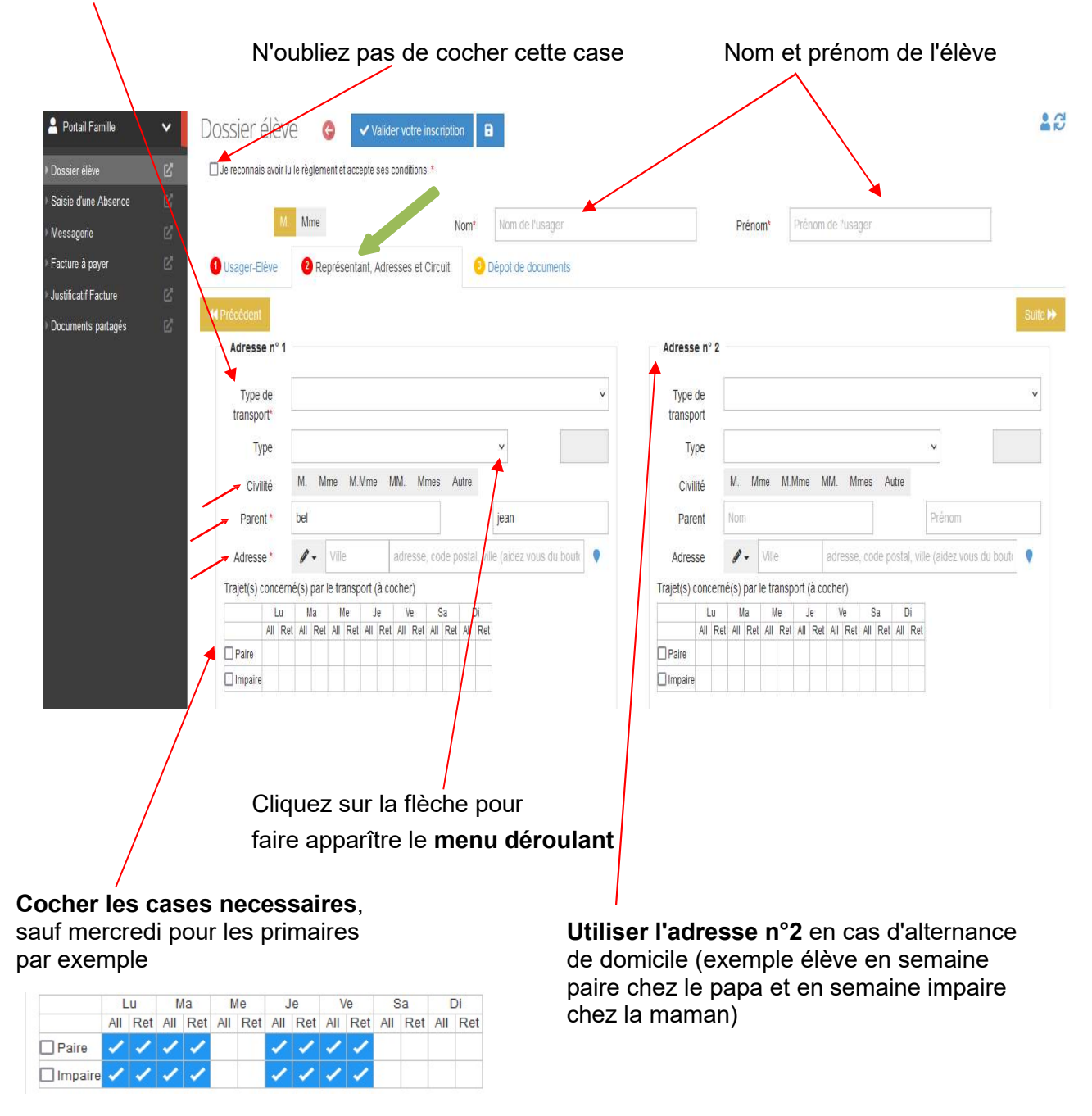

## 3/ Dépôt des documents justificatifs

### Vous devez joindre :

- le dernier certificat médical détaillé du médecin traitant (moins de 12 mois)
- NB : ce document n'est consultable que par le médecin de la MDPH
- la copie de l'affectation d'orientation (si besoin contacter l'enseignant référent)

| M. Mme                                 | Nom                                     | )* DUPONT | Prénom* Test | <br>13 a |
|----------------------------------------|-----------------------------------------|-----------|--------------|----------|
| Usager-Elève 2 Représe                 | ntant, Adresses et Circuit 🧕 Dépot de c | documents |              |          |
| Précédent                              |                                         |           |              |          |
| erci de joindre ci-dessous la notifica | tion MDPH en cours de validité.         |           |              |          |
|                                        |                                         |           |              | t        |
| RIB                                    |                                         |           |              | 0 1      |
| Document n°                            | 2                                       |           |              | 0 1      |
| Document n°                            | 3                                       |           |              | 0 1      |
| Document n°                            | 4                                       |           |              | 0 1      |
|                                        |                                         |           |              | 0 1      |

Pour joindre un fichier, cliquer ici

N'oubliez pas de valider votre inscription. **Vous recevrez ensuite alors un mail de confirmation**